Jboss 服务器证书安装配置指南

# <u>服务器 SSL 证书安装配置指南</u> Jboss

更新日期: 2016-11-7

## 第一步: 生成证书请求文件(CSR)

进入 Java\_JRE\bin 目录,如 cd C:\PROGRA~1\Java\jre1.5.0\_06\bin,运行如下命令:

keytool -genkey -alias jboss -keyalg RSA -keysize 2048 -keystore c:\server.jks 输入 keystore 密码: \*\*\*\*\*\*\*\*\*

输入 keystore 密码,务必牢记此密码,后面在 server.xml 的配置中需要使用到。

#### 您的名字与姓氏是什么?

[Unknown]: cn.globalsign.com

您的组织单位名称是什么?

[Unknown]: IT Dept.

您的组织名称是什么?

[Unknown]: GlobalSign China Co., Ltd.

您所在的城市或区域名称是什么?

[Unknown]: Shanghai

您所在的州或省份名称是什么?

[Unknown]: Shanghai

该单位的两字母国家代码是什么

## [Unknown]: CN

**您的名字与姓氏是什么?**(这里输入域名,如: cn.globalsign.com) **您的组织单位名称是什么?**(这里输入部门名称,如: IT Dept) **您的组织名称是什么?**(这里输入公司名称名称,如: GlobalSign China Co., Ltd.) **您所在的城市或区域名称是什么?**(这里输入城市,如: Shanghai) **您所在的州或省份名称是什么?**(这里输入省份,如: Shanghai) **该单位的两字母国家代码是什么?**(这里输入 2 位国家代码,如: CN)

CN=cn.globalsign.com, OU=IT Dept, O= GlobalSign China Co., Ltd., L=Shanghai, ST=Shanghai, C=CN 正确吗?

[否]: Y

请核对信息,如果确认无误后请直接输入 Y 并回车

#### 输入<jboss>的主密码

(如果和 keystore 密码相同,按回车):

不需要另外设置独立密码,这里回车即可,完成后在 C 盘根目录下就会生成一个 server.jks 的 JAVA 证书池文件,在证书办法并导入前请妥善保存此文件。

keytool -certreq -alias jboss -keystore c:\server.jks -file c:\certreq.csr 输入 keystore 密码: \*\*\*\*\*\*\*\*

输入密码后回车,这时会生成一个 certreq.csr 的文件,此文件为证书请求文件(CSR)。

### 第二步: 提交 CSR, 申请证书

递交证书申请表及相关资料,并把证书请求文件(CSR)提交给我们。 我们确认资料齐全后,三个工作日内完成证书颁发。

## 第三步:获取并安装服务器证书

 获取中级证书(此证书由 GlobalSign 系统通过 Email 方式发送给用户,邮件中第二段 代码),证书文件的内容为(包括"-----BEGIN CERTIFICATE-----"和"-----END CERTIFICATE-----"),请把此内容保存为 intermediate.cer(文本格式)。
keytool -import -trustcacerts -keystore c:\server.jks -alias inter -file intermediate.cer

 获取 SSL 证书(此证书由 GlobalSign 系统通过 Email 方式发送给用户,邮件中第一段 代码),证书文件的内容为(包括"-----BEGIN CERTIFICATE-----"和"-----END CERTIFICATE-----"),请把此内容保存为 server.cer(文本格式)。

keytool -import -trustcacerts -keystore c:\server.jks -alias jboss -file server.cer

第三步全部完成后,表示证书已经完全安装到 server.jks 这个文件中,请备份此文件并妥善保存,以后如有更换服务器或重装系统,就可以直接使用此文件。

## 第四步:更新 server.xml 配置文件

用文本编辑器打开 "%jboss\_home%/server/default/deploy/jbossweb-tomcat50.sar/server.xml" 找到去除注释并更新以下内容:

<!-- SSL/TLS Connector configuration using the admin devl guide keystore --> <Connector port="8443" address="\${jboss.bind.address}" maxThreads="100" minSpareThreads="5" maxSpareThreads="15" scheme="https" secure="true" clientAuth="false" keystoreFile="keystoreFile"

keystorePass="keystorePass" sslProtocol = "TLS" />

如果你要使用默认的 SSL 端口,请将 8443 端口改为 443 端口,keystoreFile 和 keystorePass 是 JKS 文件对应的路径和密码。

按照以上的步骤配置完成后,重新启动 Jboss 后就可以使用 https://www.domain.com 来 访问了

如有任何问题或疑问请直接与我们联系,谢谢!